## STAFF ID Searching/Updating /Modification

The Staff ID tab is where the user can search the system for existing Staff to add to the PCA system as Employees or create new IDs for staff that do not have an existing ID. Once staff are added as Employees, they can then be Assigned to Positions. Non-TLA IDs may be updated here.

On the Home page, click on PCA

## DISTRICT HOMEPAGE

| Search Opti  | ons                         |                         |                                                           |          |        |
|--------------|-----------------------------|-------------------------|-----------------------------------------------------------|----------|--------|
| School Yea   | ar 2                        | 022 - 2023              | ~                                                         |          |        |
| Data Colle   | ction Type S                | elect a Data Collectior | n Type 💙                                                  |          |        |
|              |                             | Search                  | Clear                                                     |          |        |
| Data Collect | ion Listing                 |                         |                                                           |          |        |
| School Year  | Data Collection Type        | Status                  |                                                           | Action   |        |
| 2022 - 2023  | Personnel Categorical Aid   | ESY Term In Proce       | ss   Regular Term In Process   Para Inservice Not Started |          |        |
| 2022 - 2023  | Private School Participatio | on Not Yet Submittee    | i (                                                       | Maintair | n this |
|              |                             |                         |                                                           |          |        |

Then click the Staff ID tab, to access the Staff ID Lookup/Creation:

| Summary                | itaff ID Employe | es - Positions / A        | ssignments - Para    | a Inservice                                     |
|------------------------|------------------|---------------------------|----------------------|-------------------------------------------------|
| ainings will be posted |                  | //Default.aspx?tabid=538# | PCA                  |                                                 |
| f ID                   |                  |                           |                      |                                                 |
| kup Information:       |                  |                           | Import Staff ID file | e                                               |
| staff ID / Teacher ID: |                  |                           | Download Templa      | ate: 🕅 Download Staff ID Template for Importing |
| egal Last Name:        |                  | *                         | Select file to uplo  | Choose File No file chosen                      |
| .egal First Name:      |                  | *                         | Has Header Recor     | rd: Has Header Record?                          |
| egal Middle Name:      |                  |                           |                      | Upload Process Near Matches                     |
| Name Suffix:           |                  |                           |                      |                                                 |
| Gender Code:           | *                |                           |                      |                                                 |
| Birth Date:            | *                |                           |                      |                                                 |
| Previous Last Name:    |                  |                           |                      |                                                 |
| Hispanic Indicator:    | •                |                           |                      |                                                 |
| Race                   |                  | *                         |                      |                                                 |
|                        |                  |                           |                      |                                                 |

Searching can be done by Staff ID or by demographic information. To search using demographics, enter information for at least all fields marked with an asterisk.

- The ID number system is managed by eScholar and PCA uses the same pool of numbers as the Educator IDs used for teacher licenses. Please use care when creating ID numbers.
- If someone has special education experience in Kansas in the last 3 years, they probably have an ID number. Contact the program manager if you can't find it before creating a new ID.
- KSDE licensed personnel will have ID numbers issued by KSDE (labeled as created by "TLA"). Use those numbers in CAPS, do not create new ID numbers for KSDE licensed staff.
- IDs created by TLA cannot be modified by PCA users.

Possible Matches Use Last First Middle Date of Match Created Update Staff ID Suffix Gender Hispanic Ethnicity this Probability By Name Name Name Birth this record ID 8785567663 Alden F PCA B E Hermione No Multiple 98 1 Races B 2679623797 Alden E F Did Not 98 TLA Gertrude No **a** Provide Create New ID

If a match is found, it will display in a grid beneath the Search fields.

IDs created by Teacher Licensure cannot be modified by PCA. The name or birthdate can only be updated by the individual submitting a request to Teacher Licensure

An ID that was created by a district may be updated by

- 1) Bring up the ID by searching by ID number
- 2) Change the "search fields" to reflect the correct information
- 3) Click the cloud icon under "Update this record" 🕰
- 4) Click the diskette under "Use this ID" to pull the corrected information into PCA. 🖺

If nothing similar is found, the option to create a new record will appear. Please use this option responsibly, if someone has worked in special education in the last few years, they probably do have an ID. Contact <u>ealden@ksde.org</u> for help in finding an existing ID.

|                                                                                        | Search                              | Clear                      |                                                        |
|----------------------------------------------------------------------------------------|-------------------------------------|----------------------------|--------------------------------------------------------|
|                                                                                        |                                     |                            |                                                        |
|                                                                                        |                                     |                            |                                                        |
|                                                                                        |                                     |                            |                                                        |
| earch Results                                                                          |                                     |                            |                                                        |
| earch Results                                                                          | of chalar Plan                      | eo ontos in                | formation for the new staff                            |
| earch Results<br>This staff does Not exist Ir<br>member in the data fields<br>record.  | n eScholar. Plea<br>above and clicl | se enter in<br>k the butto | formation for the new staff<br>n below to create a new |
| Cearch Results<br>This staff does Not exist In<br>member in the data fields<br>record. | n eScholar. Plea<br>above and clici | se enter in<br>k the butto | formation for the new staff<br>n below to create a new |

After creating a new ID, you must still click "Use this ID" to have the ID available within PCA.